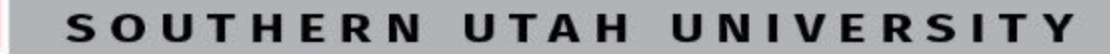

SUU

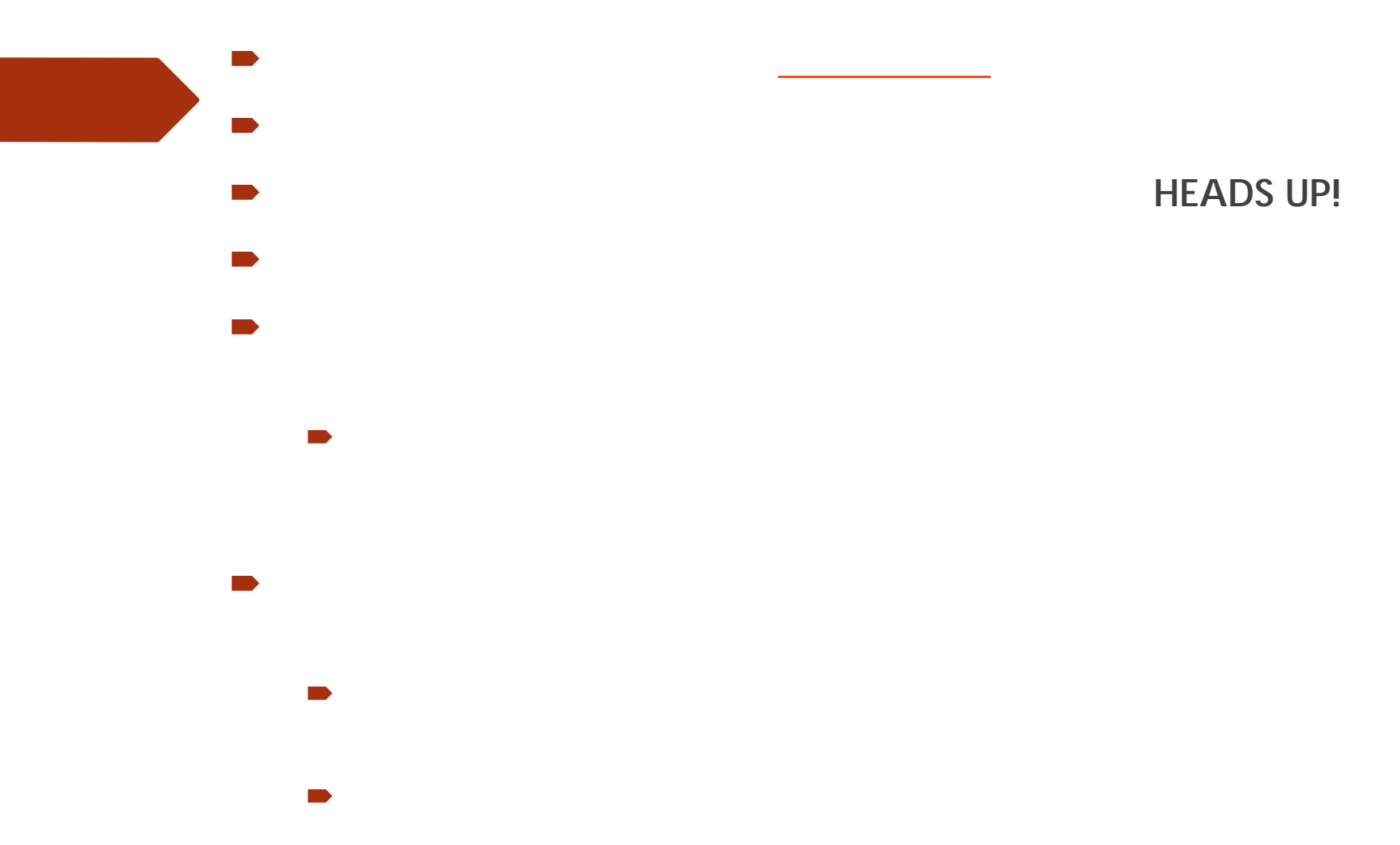

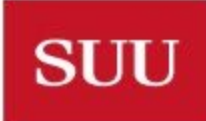

SOUTHERN UTAH UNIVERSITY